附件1:

## 美团共享单车使用说明

## 第一步:打开美团 APP,点击"骑车"

| ◎ 南京·南京航空航天大学(江宁校区) > |                          |                    |                  |                   |
|-----------------------|--------------------------|--------------------|------------------|-------------------|
| 森与鹿照相馆证件照形象照          |                          |                    | 搜索 こう            |                   |
| 美食百货,                 | 随叫随到                     |                    |                  |                   |
| 1000                  | 30分钟<br>茜荧水甲             | 前期                 | 小时达              | 了一次               |
| 71.5                  | <u> </u>                 | 起口使们               | 四灰日页             | 天约                |
| <b>₩</b><br>美食        | 酒店民宿                     | <b>》</b><br>休闲玩乐   | <b>全</b><br>打车   | (1)<br>电影演出       |
| 美团优选                  | <b>读</b><br>你品小吃         | <b>降</b><br>特价团购   | <b>会</b><br>景点门票 | <b>公</b><br>火车票机票 |
| <b>ぶつ</b><br>骑车       | <mark>&gt;</mark><br>ктv | <b>全</b> 費<br>免费水果 | 送送               | <b>小</b><br>周边旅游  |

第二步:进入骑车页面,点击"校园优惠"

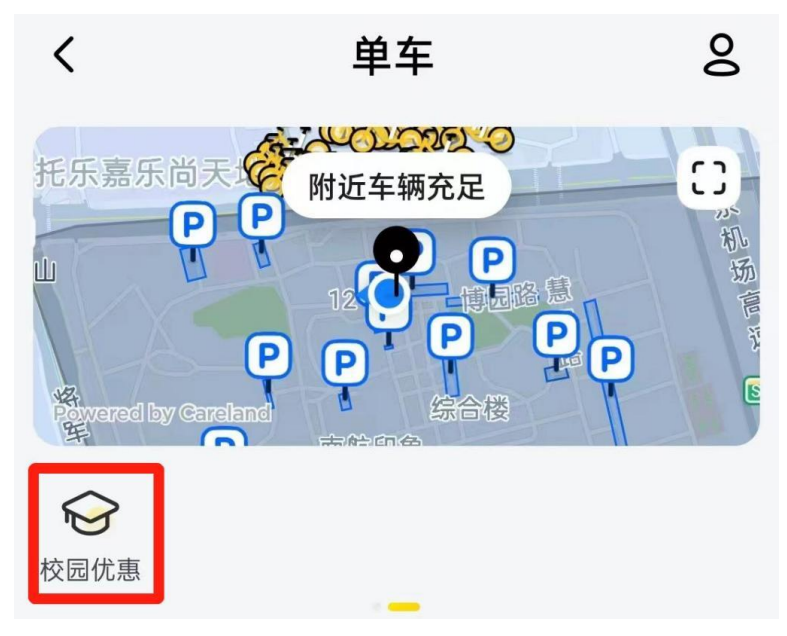

第三步:点击"立即认证"

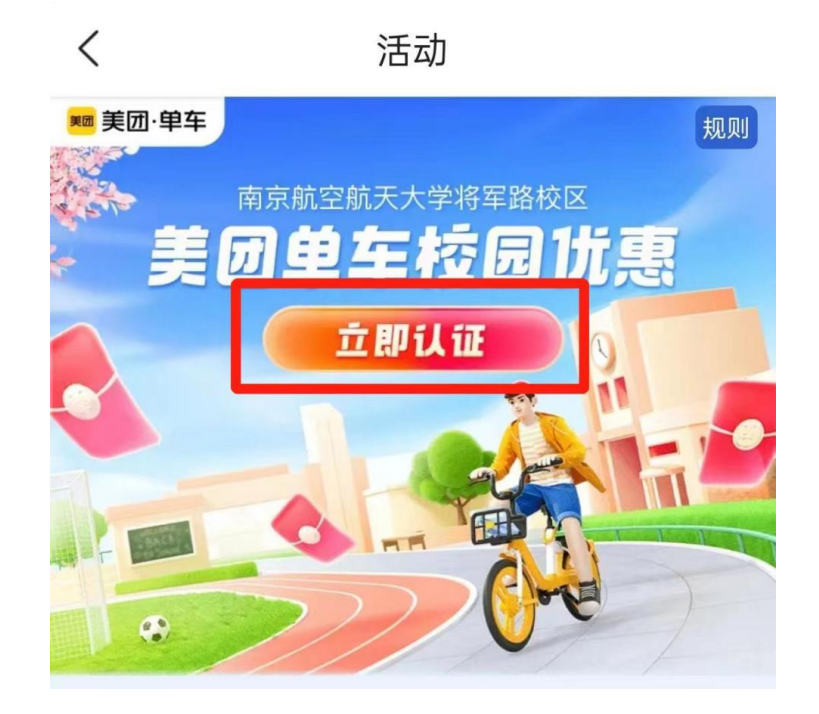

**第四步:**选择"南京航空航天大学",按要求填写相关 信息完成认证

|                    | 请选择学校(南京市)    × |  |
|--------------------|-----------------|--|
| 若没有您所在学校,请耐心等待开通哦! |                 |  |
| D                  | 东南大学            |  |
| J                  | 江苏海事职业技术学院      |  |
| N                  | 南京航空航天大学        |  |
|                    | 南京大学            |  |
| 南京财经大学             |                 |  |
|                    | 南京传媒学院          |  |
|                    | 南京理工大学          |  |

**备注:** 学生身份认证,需在将军路校区内进行操作,若在校区范围外,将无法显示校园优惠入口。